Thank you for purchasing our 3D printer Before any manipulation with the printer please carefully read this user guide

## USER'S GUIDE TYPE: PROFI3DMAKER

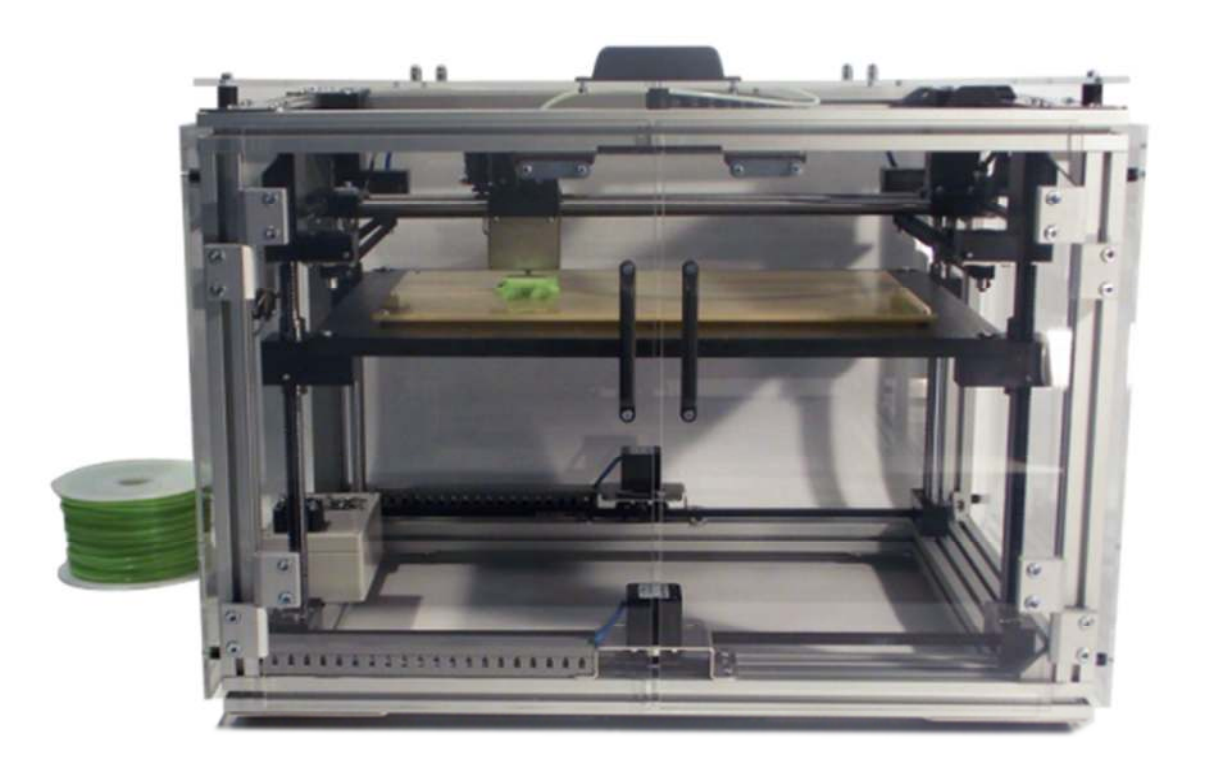

## Content

| IMPORTANT SAFETY NOTICE           | 3                       |
|-----------------------------------|-------------------------|
| PACKAGE CONTENTS                  | 4                       |
| DESCRIPTION OF PARTS              | 5                       |
| MINIMUM PC REQUIREMENT            | 6                       |
| INSTALLATION G3DMAKER             | 6                       |
| CONNECTION                        | 6                       |
| USB DRIVER INSTALLATION           | 7                       |
| G3DMAKER SETTINGS                 | 10                      |
| BEFORE FIRST PRINT                | 11                      |
| 0.1. Few steps before first print |                         |
| 9.2. Z AXIS CALIBRATION           |                         |
| ).3 INTRODUCTIONS OF FILAMENT     | 12                      |
| 9.4. How to use 3d glue           | 13                      |
| REMOVING MODEL FROM THE PLATFORM  | 14                      |
| G3D MAKER PRINT SETTINGS          | 14                      |
| 1.1. Functions                    | 14                      |
| 1.2. LOAD MODEL                   | 15                      |
| 1.3. Work with model              | 15                      |
| 1.3 Print parameters              | 15                      |
| ADVANCED PRINTING SETTINGS        | 16                      |
| 2.1. Common settings              | 16                      |
| 2.2. Cooling                      | 17                      |
| 3.3. Speed                        | 17                      |
| 2.4. Advanced                     |                         |
| 2.5. MATERIAL EDITOR              | 19                      |
| MAINTENANCE                       | 19                      |
| 3.1. Shaft lubrication            | 20                      |
| 3.2. NOZZLE CLEANING              | 20                      |
| PROBLEM SOLVING                   | 20                      |
| .4.1. NOZZLE TOO LOW              | 20                      |
| .4.2. Nozzle to high              | 20                      |
| 4.3. Low amount of material       | 21                      |
| 4.4. Retract                      | 22                      |
| 4.5. MODEL ACCURACY               | 22                      |
| 4.6. Out of memory                | 22                      |
|                                   | IMPORTANT SAFETY NOTICE |

### 1. IMPORTANT SAFETY NOTICE

- 1. CAUSING DAMAGE A 3D PRINTER DUE TO FAILURE OF FOLLOWING INSTRUCTION IN THIS USER MANUAL, EXPIRING THE WARRANTY VOID.
- 2. SECOND MATERIAL FOR DAMAGES AND PERSONAL INJURY CAUSED BY THE PRINTER MISAPPLICATION IN VIOLATION OF THIS USER'S MANUALS OR FAILURE TO SAFETY REGULATIONS IS FULLY RESPONSIBLE USER OF THIS DEVICE.
- 3. RISK OF A POSSIBLE BURNS CAUSED BY THE ACCIDENT! BE CAREFUL!
- 4. THIS DEVICE IS NOT TOY! KEEP AWAY FROM CHILDREN!
- 5. NEVER LEAVE EQUIPMENT WORK WITHOUT SUPERVISION!
- 6. CAUTION HOT ITEMS ABOVE 70 ° C! RISK OF BURNS!
- 7. PERSONS WHO ARE NOT ABLE TO MENTALLY OR MOTORIZED EQUIPMENT FULLY OPERATE, MAY OPERATE THIS DEVICE ONLY UNDER THE SUPERVISION OF A COMPETENT PERSON.
- 8. BEFORE USING MAKE SURE THAT THE PRODUCT IS COMPLETE.
- 9. **RISK OF ELECTRIC SHOCK.**
- 10. DEVICE MAY OPERATE AT LEAST 18 YEARS OF AGE, OTHERWISE UNDER ADULT SUPERVISION.
- 11. DEVICE MAY NOT BE DISPOSED OF VIA STANDARD WASTE.

PRINTER CAN BE ONLY IN A PLACE THAT IS:

- DRY WITHOUT DUST
- STABLE
- GOOD VENTILATION
- NEAR AN EASILY ACCESSIBLE POWER OUTLET
- AWAY FROM OBJECTS THAT MIGHT BLOCK THE VENTILATION HOLE OF THE PRINTER AT A SAFE DISTANCE FROM FLAMMABLE OBJECTS (EG CURTAINS) AWAY FROM SPLASHING LIQUIDS, AWAY FROM ORGANIC GASES (SUCH AS AMMONIA)
- AWAY FROM DIRECT SUNLIGHT
- SEVERE TEMPERATURE FLUCTUATIONS
- AWAY FROM OUTLETS HEATING, VENTILATION AND AIR CONDITIONING SYSTEMS

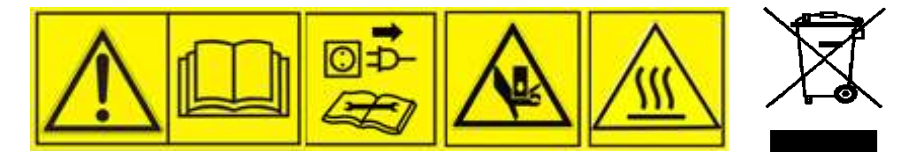

## 2. PACKAGE CONTENTS

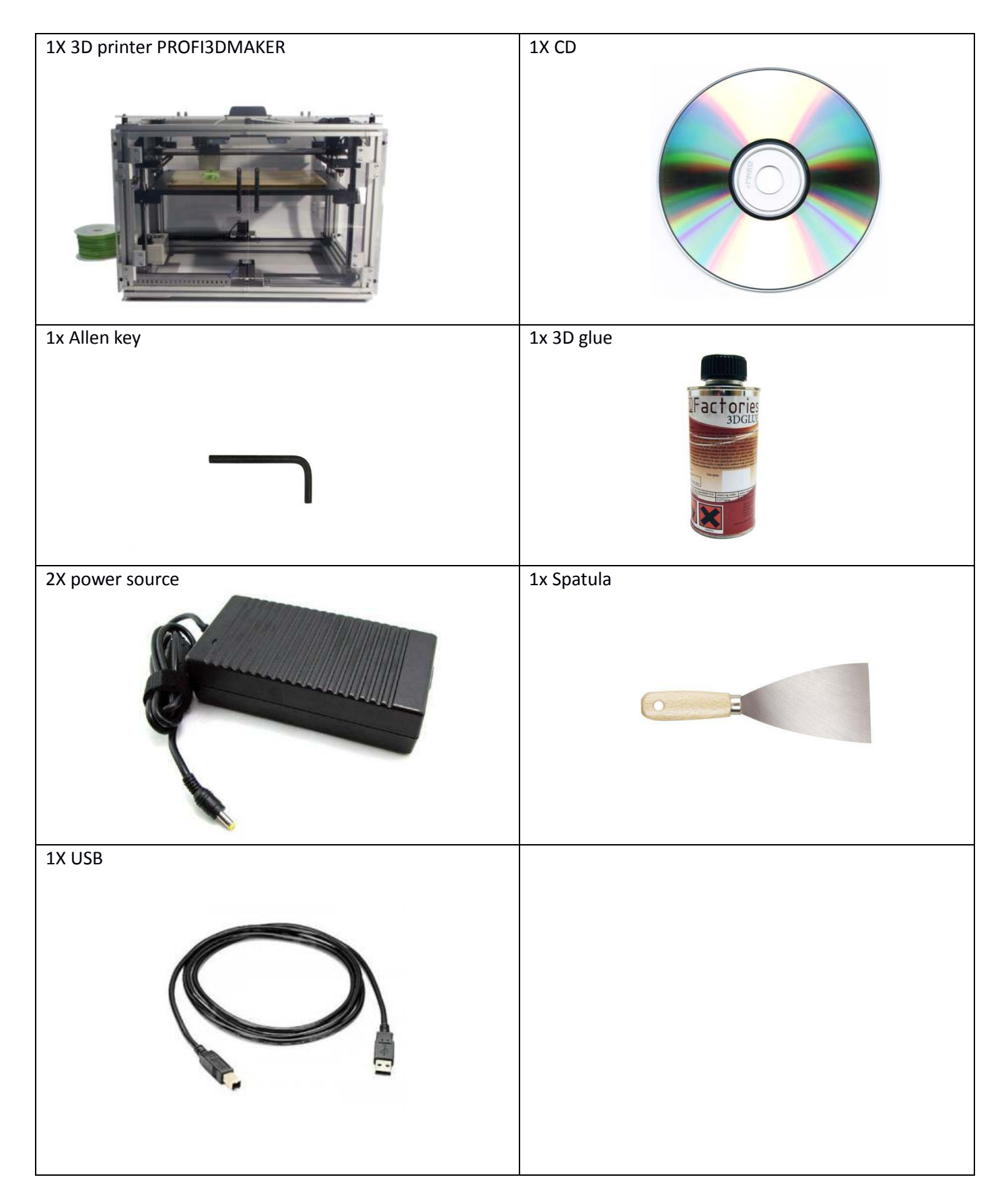

## 3. **DESCRIPTION OF PARTS**

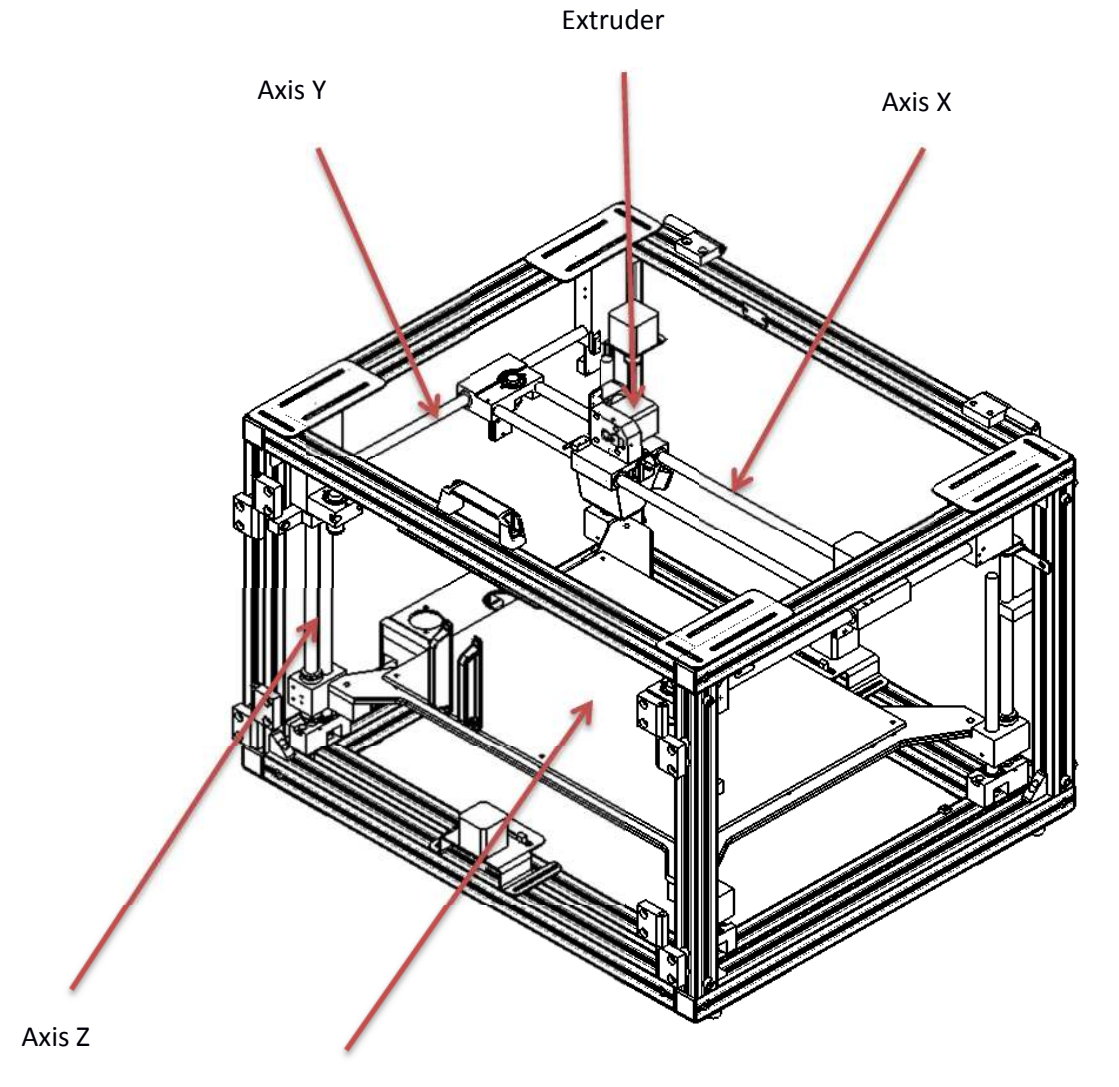

Print bed

### 4. MINIMUM COMPUTER REQUIREMENT

- CPU 2,8Ghz
- RAM1GB
- Intel HG Graphics or better
- HDD 50GB
- CD ROM
- USB port
- Windows XP and newer
- Screen resolution 1200x800

### 5. INSTALLATION OF G3DMAKER

Put CD into CR ROM and open it.

There you can find installation for G3D MAKER. Choose installation for your system (32 bit or 64 bit ).

Double click and follow instruction. Together is G3DM is installed windows visual studio. If you have newer version installation will tell you and you can skip this part of installation.

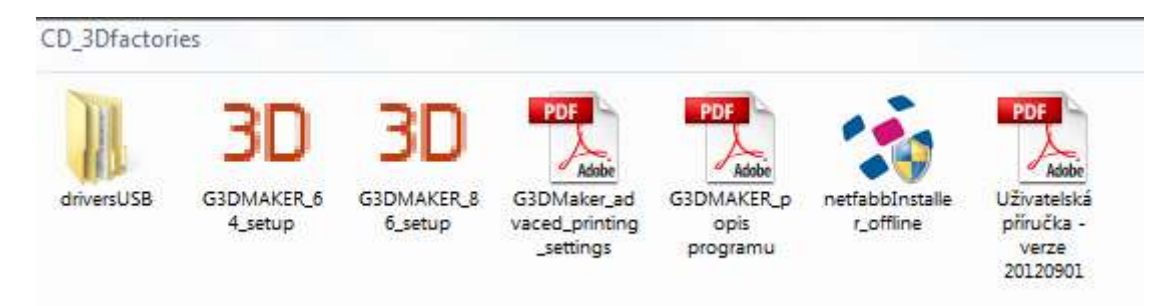

CD contents NetFabb studio, this is power instrument for repair of STL files. Install it also for check and repair STL.

### 6. CONNECTION

The printer is connected to computer via USB cable (included in the package). The printer has two adapters 24W 7.5A for heating bed and 5A for printer. The higher jack is for heating bed. The lower is for other function of printer.

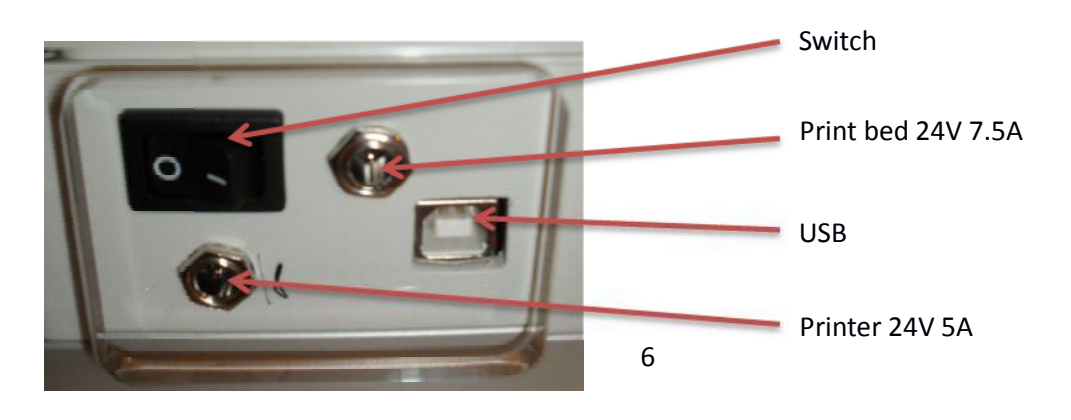

Version 1/2013 © Aroja s.r.o. 2013

### 7. USB DRIVER INSTALLATION

Connect the printer to the computer and switch printer on.

Some operation system will install USB driver automaticly. Or ask you for driver. Than link the OS to the folder on CD "../drivers USB/FTDI USB drivers".

If the driver is not installed automaticly or OS does not ask you for link of the driver install it manually.

Windows:

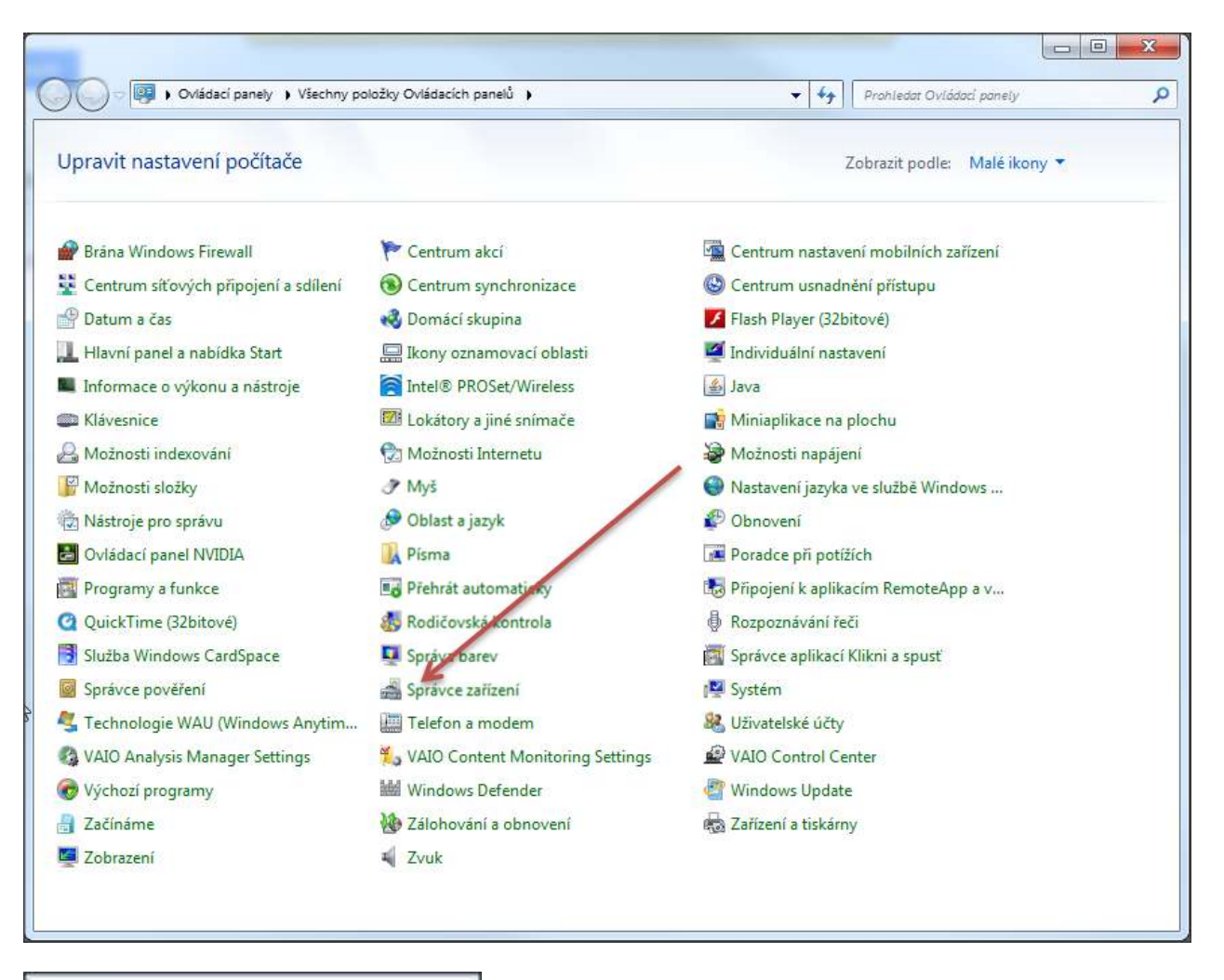

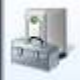

Správce zařízení

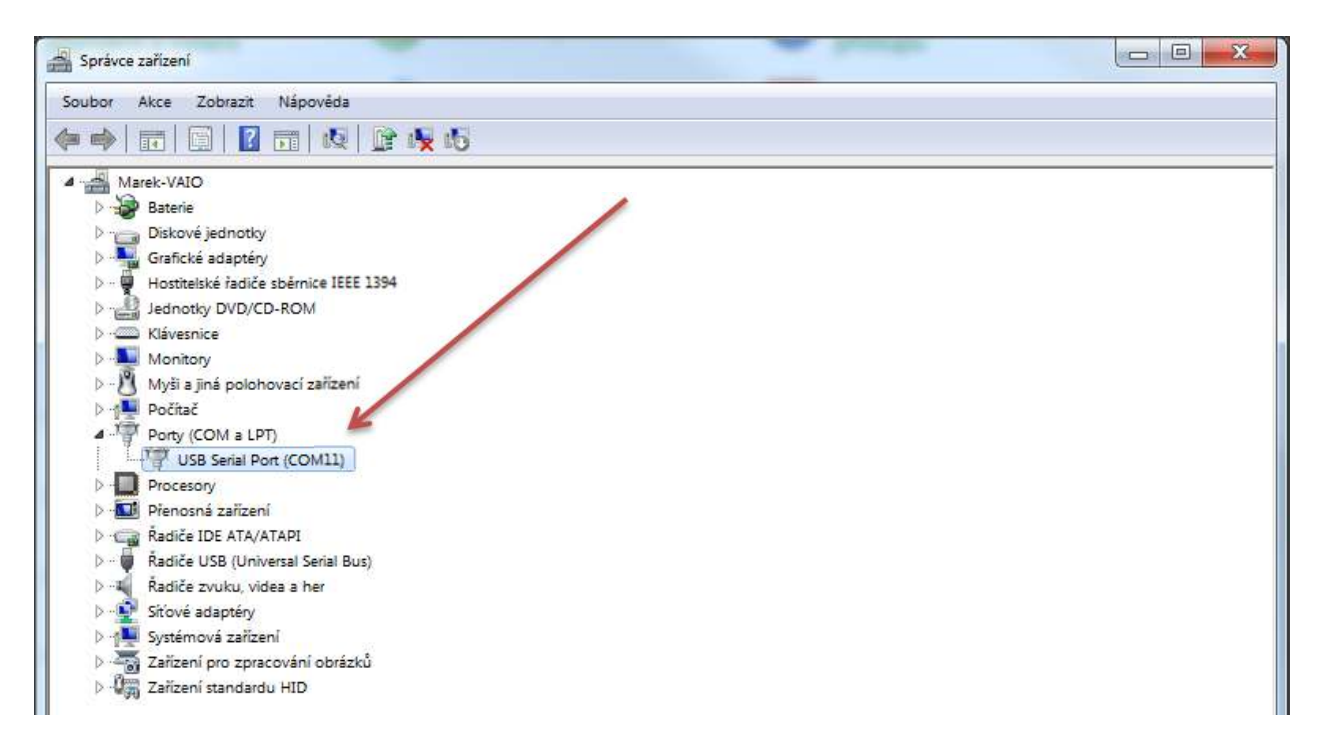

Click right mouse on USB serial port or on icon with warning triangle.

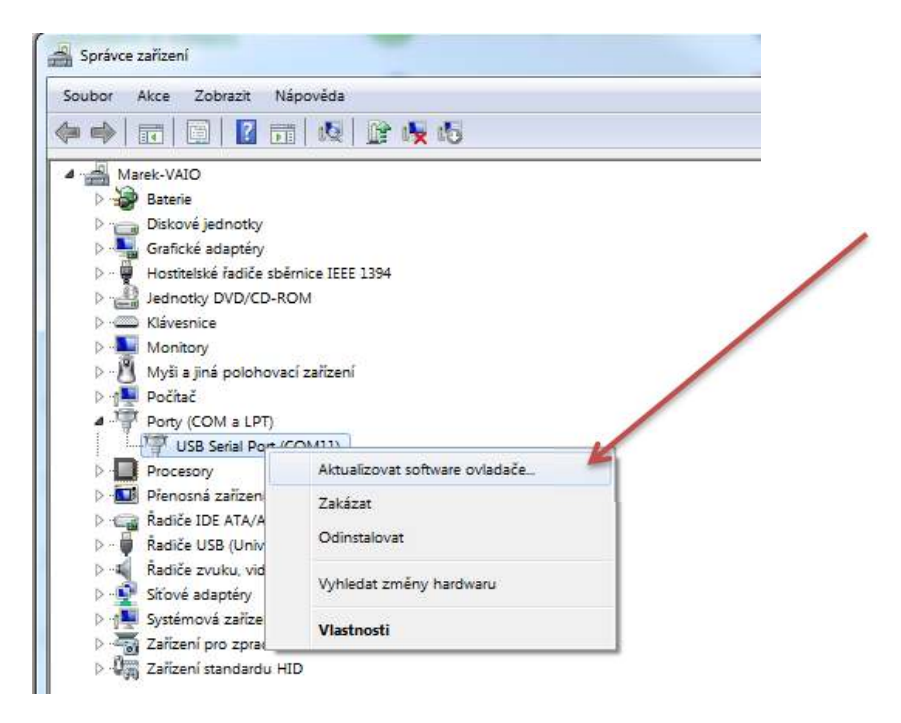

Choose actualize driver software and link to the CD driver folder.

|   | anto antone Million                                                                |              |               |        |
|---|------------------------------------------------------------------------------------|--------------|---------------|--------|
| G | Aktualizovat software ovladače - USB Serial Port (COM11)                           |              |               |        |
|   | Vyhledejte software ovladače ve svém počítači.                                     |              |               |        |
|   | Vyhledat ovladač v tomto umístění:                                                 |              |               |        |
|   | your CD rom \driversUSB\FTDI USB Drivers                                           |              | Procházet     |        |
|   | Včetně podsložek                                                                   |              |               |        |
|   | Vybrat ovladač ze seznamu<br>Tento roznam zobratí intelovanú software ovladače kom | anatihilní s | e tařízením a |        |
|   | software všech ovladačů ve stejné kategorii jako zařízení.                         | ipationni s  | e zanzenim a  |        |
|   |                                                                                    |              |               |        |
|   |                                                                                    |              |               |        |
|   |                                                                                    |              | Další         | Storno |

### 8. G3DMAKER settings

Start G3DMAKER. First time the software will control if is on server some actualization. If is, download and installation will run automatically.

After this the program will start and you can configure it.

You will see this window:

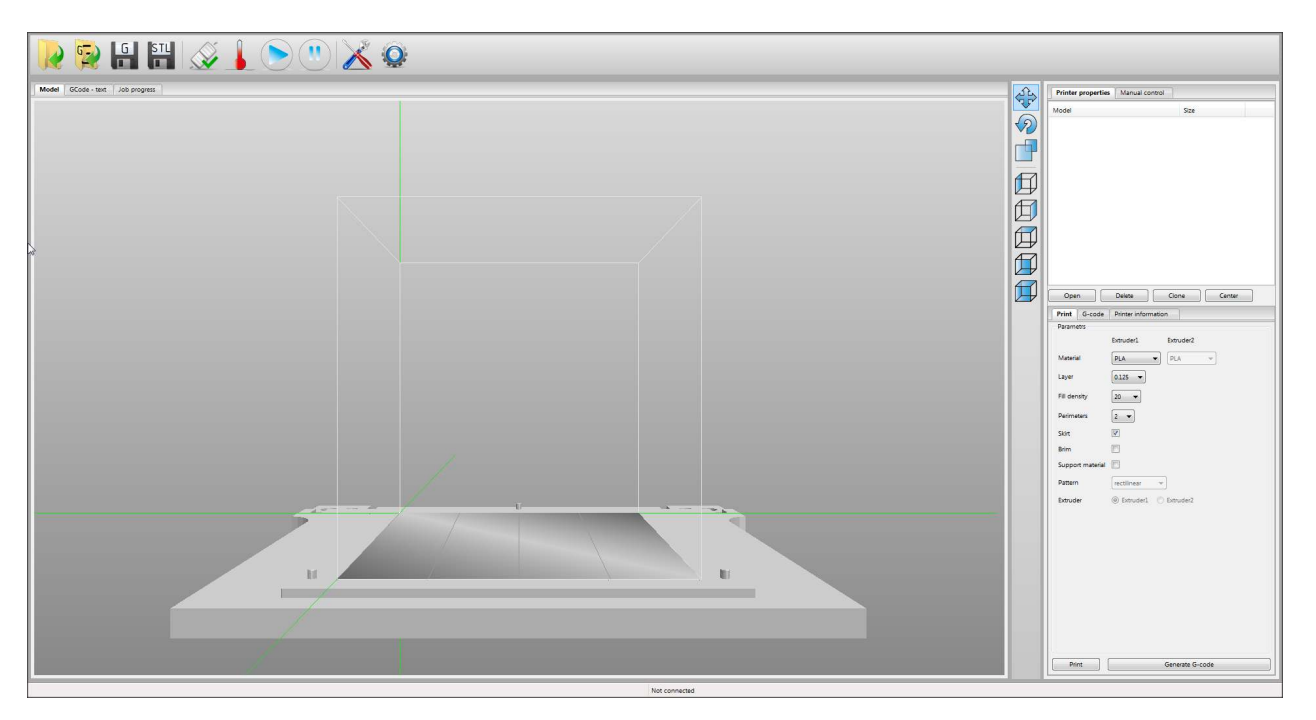

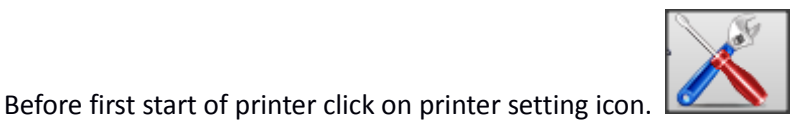

Printer settings Choose COM printer Common settings Choose COM port TOP point EASY3DMAKER Printer have two extruders Printer model COM port Printer have heating surface Heated print bed yes/no Rescan COM ports Stop button actions Preheat settings Stop button action Turn off extruder 230 mp area Extruder1 (°C) Move XY avis to Turn off heating surfaces 190 If have printer heated bed you can Extruder2 (\*C) Move Z axis to set preheat temperature. 75 Heating surfaces (°C) Stop motors Idle turn off (min) 8 Dump area V X 100 Y 200 Z 10 Save Cancel

## 9. BEFORE FIRST PRINT

### 9.1. Few steps before first print

Before print is necessary to do this few steps. Please pay attention to this.

- Double check if the print bed is clean
- Remove all debris and rests of material
- Double check if the print bed is put in the right way and strongly attached
- Double check it the nozzle is clean
- Double check and correct height of nozzle over print bed
- Double check if the filament is correctly put into extruder and spool is correctly put in printer

### 9.2. Z axis calibration

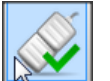

- a) Connect printer click on
- b) Go to "Manual control" panel and press "Home Z" button.
- c) Put common office paper under nozzle (pic 9.2.1) and with screws (pic 9.2.2) set proper position of table. You have to feel that nozzle is touching to the paper and a little hold it but paper have to move under cannot be hold too much. Do this in all positions (pic 9.2.3)

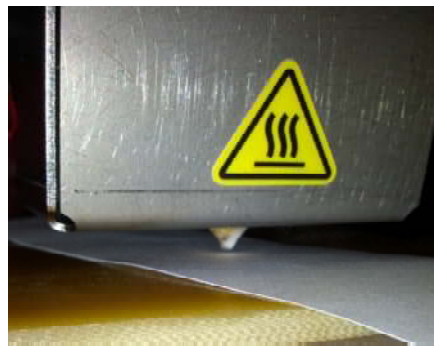

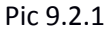

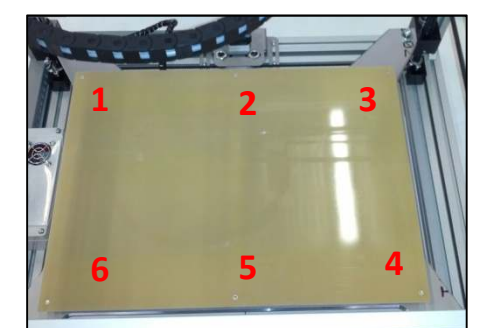

Pic 9.2.3

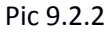

| Printer | properties Manual control |
|---------|---------------------------|
| Extru   | der 1 Extruder 2          |
| Speed ( | mm/min) 10 Length (mm) 20 |
|         | Forward Reversion         |
| Temper  | ature (°C) 230 Set        |
|         | Heater                    |
| Contro  | pannel                    |
| r       |                           |
|         |                           |
| -0.1    |                           |
| -10     |                           |
| -100    |                           |
| 6       |                           |
| U       | +100                      |
|         | Home X Home Y Home Z      |
| ×       |                           |
|         |                           |
|         | Home all Dump Stop motors |
| Cooling |                           |
| Ena     | ble cooling               |
|         | 0                         |

### 9.3 introductions of filament

- a) Insert the filament into the white tube (pic 9.3.1)
- b) Set temperature of extruder in control panel (1a).Be sure that heater is on (2a)
- c) Set speed on 100 ad length 50-100.
- d) After temperature is reached, press forward button and put filament into the extruder (pic 9.3.2) be sure that filament is going between wheels and is going into the small hole under wheels (pic 9.3.3)
- e) Wait for extrusion is started.

Printer properties Manual control

Extruder 1 Extruder 2

Speed (mm/min) 100
Length (mm) 100
Forward
Reversion
Temperature (°C) 230
Set
Heater
1a

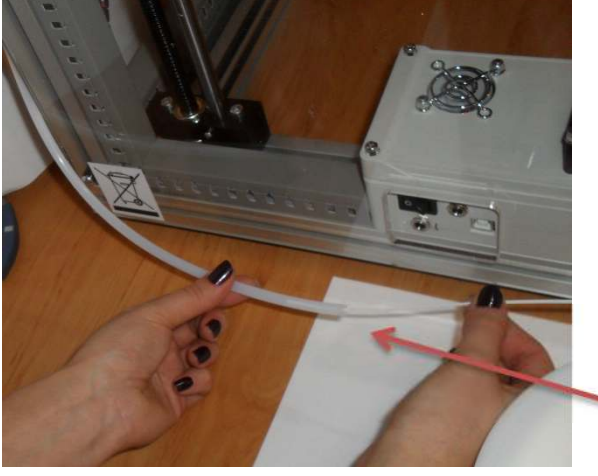

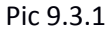

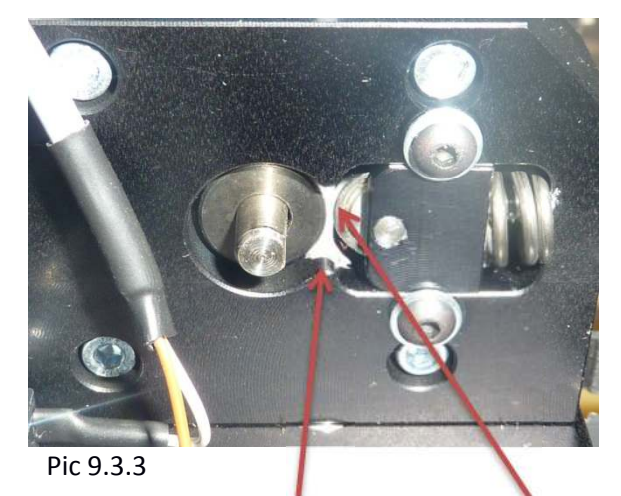

Small hole under wheels

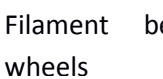

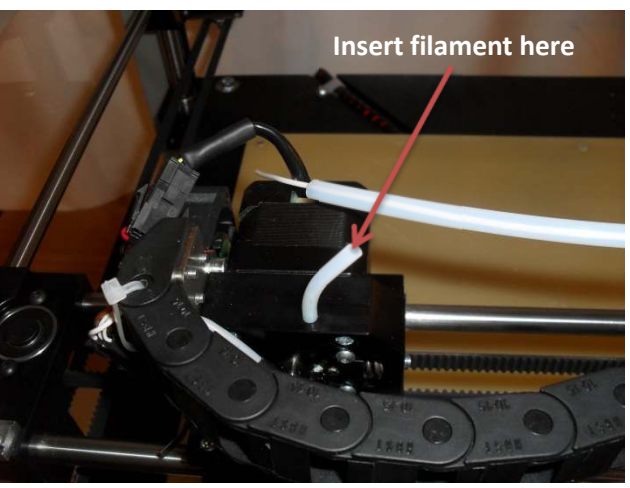

Pic 9.3.2

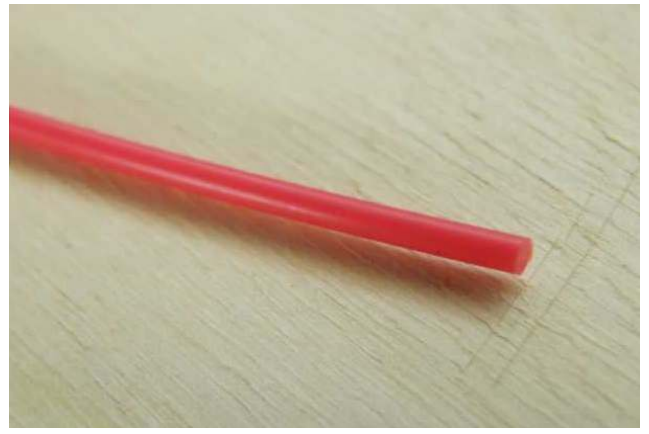

End of filament has to be flat!!!

between

### 9.4. How to use 3d glue

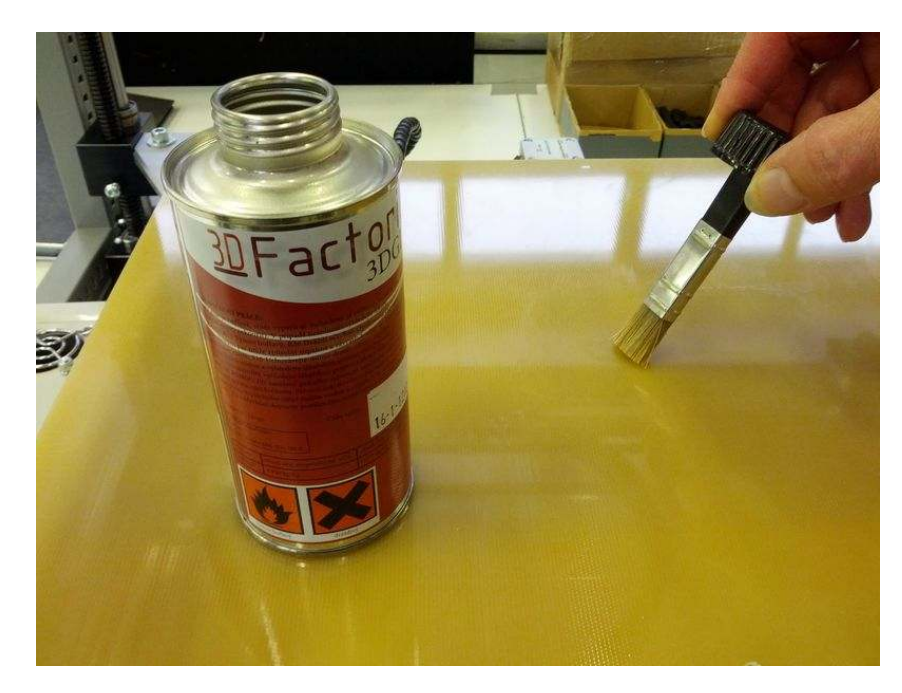

3DGlue is holding model on the platform. Use it before each print on area where you will print.

If is on platform too fat layer of glue remove it with spatula or scraper.

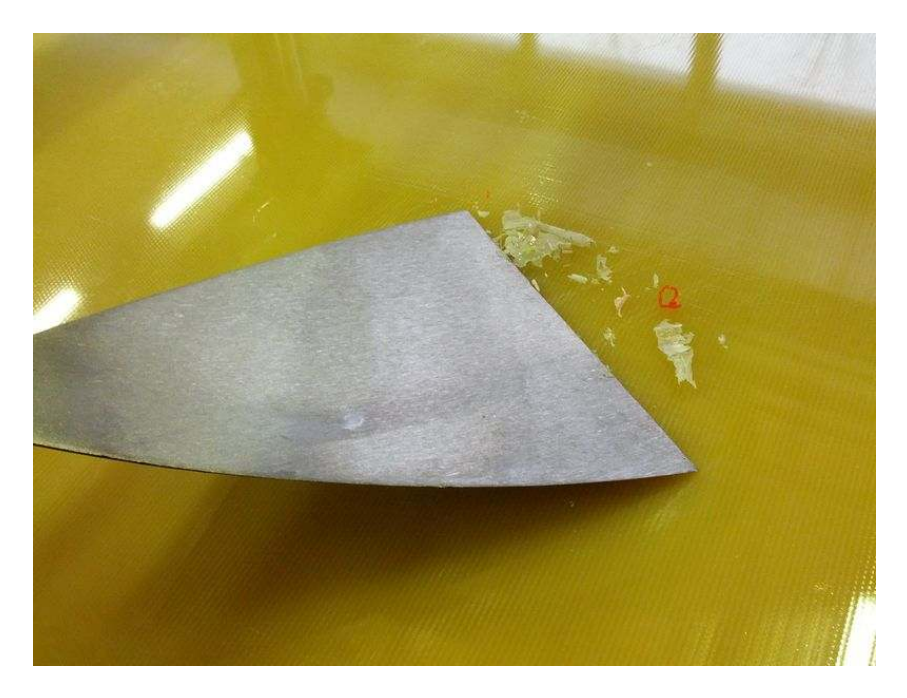

### 10. **REMOVING MODEL FROM THE PLATFORM**

If print is ready remove model from the platform with spatula.

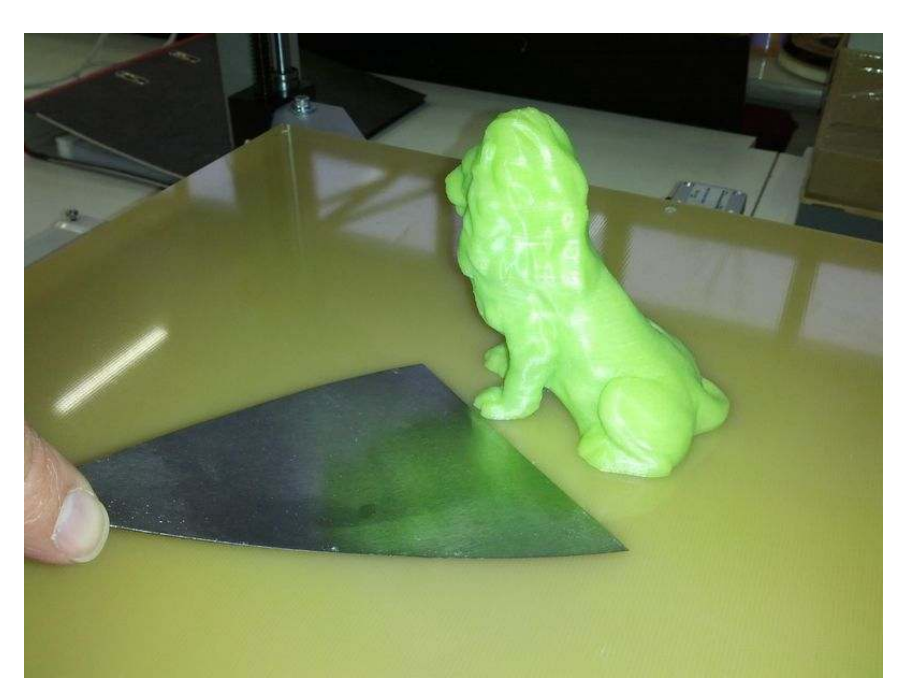

### 11. G3D MAKER PRINT SETTINGS

### **11.1. Functions**

#### G3DMAKER v1.0 beta (Build Dec 9 2012 17:58:01 by TuX) Setting of printing Open save Preheat options Pause G-code STL Extruder/platform Start/stop **Printer options** Open Save Connect/disconnect Of print STL G-code Printer

#### G3Dmaker icons

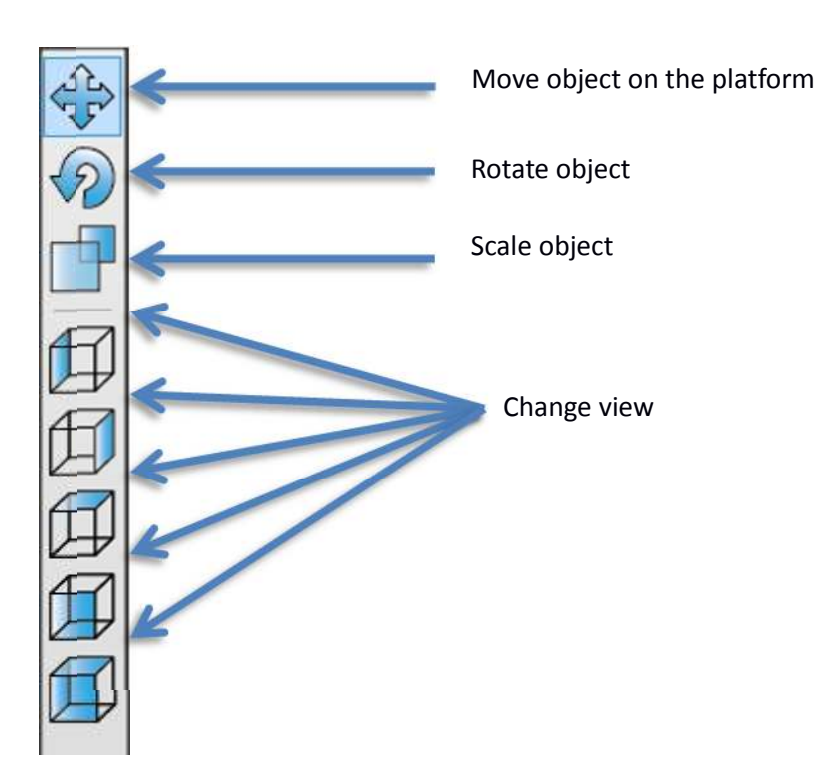

### 11.2. load model

- a) Start the program G3DMAKER and connect to the printer.
- b) Click on folder icon in left top Conner
- c) Load model from your directory

### **11.3. Work with model**

Model you can moving on platform, rotate or scale. You can do it with mouse or set the numbers.

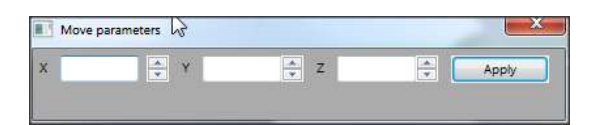

### **11.3 Print parameters**

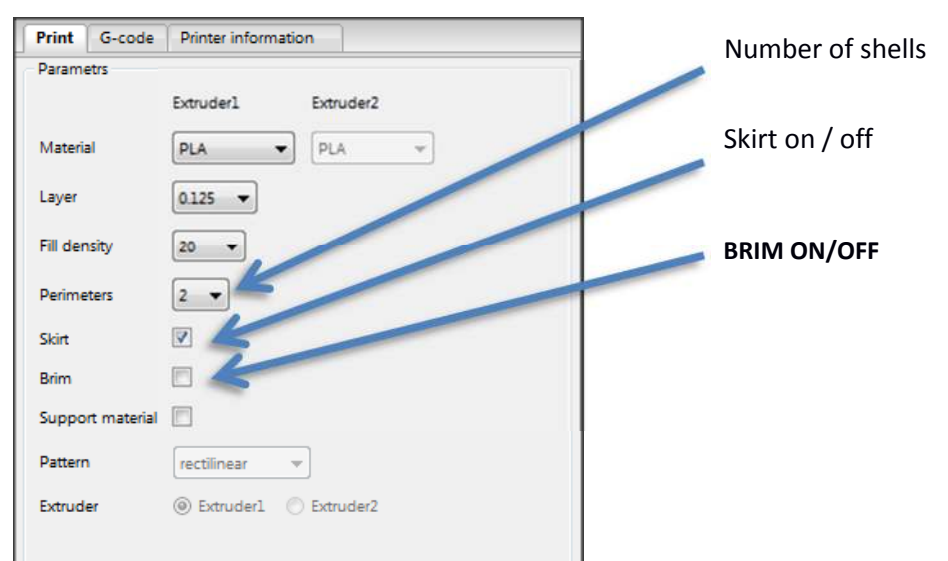

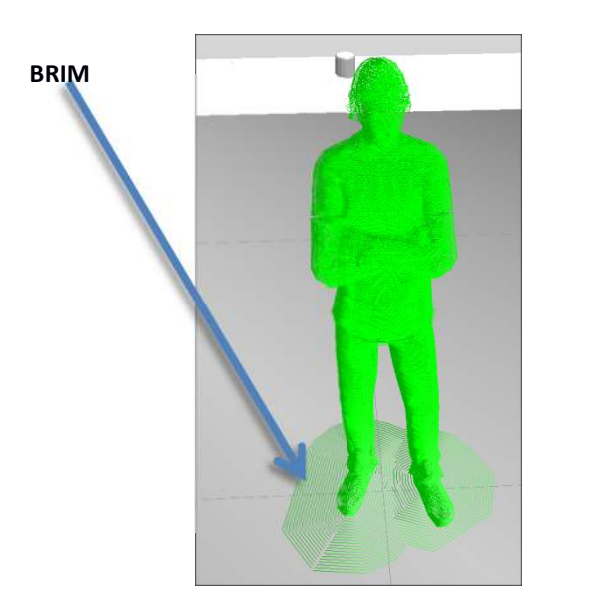

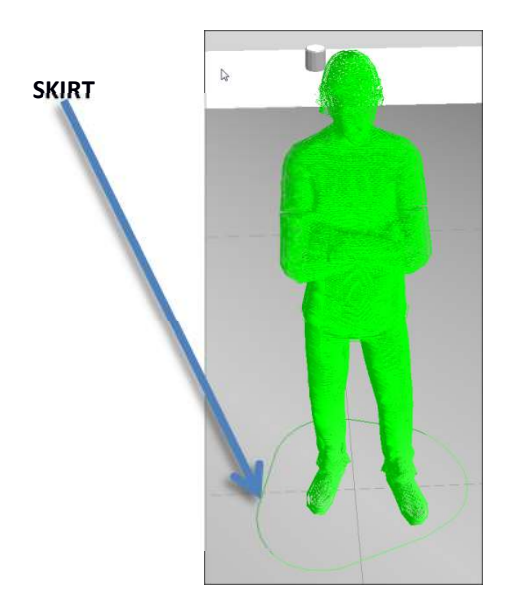

Skirt is for properly extrusion start Brim for hold small models on platform

Set your desired print options and press "Generate G-code" . After generation press "print button.

### 12. ADVANCED PRINTING SETTINGS

#### 12.1. Common settings

Click on icon

for open setting window.

**Select layer thickness:** the options bellow these fields are managed by these options. For each layer thickness separately.

**First layer height**: first layer can start on 100% of layer thickness or higher or lower. For 0.08 thicknesses would be better to decrease this number for example 50%. Other let 100%.

#### Retract

**Speed (mm/s):** speed for pull filament back to prevent oozing. Good parameter is 300-500 mm/s.

**Length (mm):** Length of filament pulled back. Good is between 1-2.5.

**Lift Z (mm):** Table is going down this length during retract. This parameter improve print surface and prevent break the model.

| Print profiles G-code        | Material edito | or       |                    |              |    |   |
|------------------------------|----------------|----------|--------------------|--------------|----|---|
| Selected layer thickness 0.2 | i              | •        |                    |              |    |   |
| Accuracy                     |                | 1        | Print settings     |              |    |   |
| First layer height 100%      |                |          | Solid layers       |              | 4  |   |
| Infil every N layer 1        |                |          | Fill angle (°C)    |              | 45 |   |
| Retract                      |                |          | Fill patern        | rectilinear  |    | • |
| Speed (mm/s)                 | 500            |          | Solid fill patern  | concentric   |    |   |
| Length (mm)                  | 1.5            |          | Randomize sta      | ting point 🔽 |    | Γ |
| Lift Z (mm)                  | 0.3            |          | Skirt              |              |    | и |
| Extra length on restart (mm  | ) 0.2          |          | Loops              |              | 1  |   |
| Minimum travel after retrac  | t 1            |          | Distance from o    | bject (mm)   | 6  |   |
| (mm)                         |                |          | Skirt height (laye | ers)         | 1  |   |
|                              |                |          |                    |              |    |   |
| Common settings Coolir       | ig Speed       | Advanced |                    |              |    |   |

**Extra length on restart (mm):** filament is going back to extruder after retract (length of retract + this number) Do not put here too high number. Usually is O only in some cases use some like 0.1 or 0.2 no more. Filament would be broken in extruder.

#### Print settings

Solid layers : number of horizontal solid layers. Remember 0.08 layers are 12 for 1mm of thickness.

Fill pattern: Concentric:

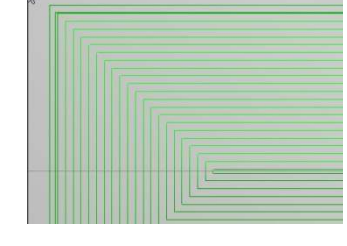

Linear

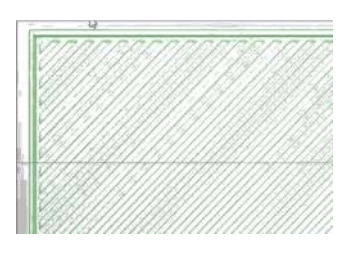

#### 12.2. Cooling

**Enable fan if layer print time is below:** If approximate time of prin of one layer is below time fan will be on from min speed to max speed depend on time.

**Slow down if layer print time is below:** If layer time is too small and layer is too small it really good to slow down the extruder. This is good for cooling and prevent to melt lower layers.

**Tip:** *ABS print* – *fan can be switch off all the time* 

| Print profiles G-code Material editor                                                                                                    |     |
|----------------------------------------------------------------------------------------------------|-----|
| elected layer thickness 0.25 👻                                                                                                    |     |
| Cooling  Cooling  Coo |     |
| Min fan speed (%)                                                                                                    | 35  |
| Max fan speed (%)                                                                                                    | 100 |
| Bridge fan speed (%)                                                                                                    | 100 |
| Enable fan if layer print time is below (approximate seconds)                                                                                                    | 11  |
| Slow down if layer print time is below (approximate seconds)                                                                                                    | 9   |
| Min print speed (mm/s)                                                                                                    | 10  |
| Disable fans for the first N layers                                                                                                    | 1   |
|                                                                                                    |     |

#### 13.3. Speed

Perimeters (mm/s): speed for all perimeters besides the outer perimeter.

**Small perimeters:** if perimeter is smaller than diam. 6mm printer will print with this speed. Is good let this value lower. Something likes 20 to 30mm/s.

**Infill:** speed of infill can be higher no problem put here 80mm/s besides layer thickness 0.25mm here let the value 40-50mm/s

**Solid infill:** speed of solid infill can be higher no problem put here 80mm/s besides layer thickness 0.25mm here let the value 40-50mm/s

**Top solid infill:** value for speed of top solid layer can be lower. About 40-50 for precision creation of top surface.

**Bridges:** speed can be 50-80 with 0.25mm layer let here mas speed 60mm/s

**External perimeters speed**: For precision print of outer perimeter (surface of model) let this number lower the best is 20.

| Print profiles G-code Material e    | ditor             |             |     |  |
|-------------------------------------|-------------------|-------------|-----|--|
| elected layer thickness 0.25        | •                 |             |     |  |
| Print speed                         |                   |             |     |  |
| Perimeters (mm/s)                   | 40                |             |     |  |
| Small perimeters (mm/s or %)        | 30                |             |     |  |
| Infill (mm/s)                       | 50                |             |     |  |
| Solid infill (mm/s or %)            | 50                |             |     |  |
| Top solid infill (mm/s or %)        | 40                |             |     |  |
| Bridges (mm/s)                      | 50                |             |     |  |
| External perimeter speed (mm/s or % | ) 20              |             |     |  |
| 01 L                                |                   |             |     |  |
| Other speed settings                |                   |             | E   |  |
| Travel (mm/s) 230                   | First layer speed | (mm/s or %) | 50% |  |
| Common settings Cooling Spee        | d Advanced        |             |     |  |

### 12.4. Advanced

Extrusion width : general value for change default<br/>thickness of single line from extruder. Default is<br/>0.70. Usually real output is 0.5 or 0.52 but for<br/>properly generation of lines put here value about<br/>0.45-47. If you need print wall like for example 0.8<br/>divide this thickness in this options 0.4 than will<br/>be generated like two lines.Printer profilesPrint profilesG-codeMaterial editorSelected layer thickness0.25ExtrusionExtrusionExtrusion width (mm or %; leave zero to calcFirst layer extrusion width (mm or % or 0 for<br/>Perimeters extrusion width (mm or % or 0 for<br/>Perimeters extrusion width (mm or % or 0 for<br/>Perimeters extrusion width (mm or % or 0 for<br/>Perimeters extrusion width (mm or % or 0 for<br/>Perimeters extrusion width (mm or % or 0 for

**First layer extrusion width:** the same way like before. Only for first layer. Usually is not necessary to change it.

**Perimeters extrusion width:** you can change parameters only for perimeters by the same way like extrusion width.

Infill extrusion width: the same only for infill.

Support material extrusion width: If support

| Extrusion                  |                                           |      |  |  |  |
|----------------------------|-------------------------------------------|------|--|--|--|
| Extrusion width (mm or     | %; leave zero to calculate automatically) | 0.47 |  |  |  |
| First layer extrusion widt | 0                                         |      |  |  |  |
| Perimeters extrusion wid   | lth (mm or % or 0 for default)            | 0    |  |  |  |
| Infill extrusion width (m  | m or % or 0 for default)                  | 0.45 |  |  |  |
| Support material extrusi   | on width (mm or % or 0 for default)       | 0    |  |  |  |
| Bridge flow ratio          |                                           | 1    |  |  |  |
| Support material           |                                           |      |  |  |  |
| Overhang threshold (°)     | 45                                        |      |  |  |  |
| Pattern spacing (mm)       | 2.5                                       |      |  |  |  |
| Pattern angle (°)          | 0                                         |      |  |  |  |
| Common settings   Co       | oling Speed Advanced                      |      |  |  |  |

seems to be too strong or too weak you can change it. If you let it 0 will be extrusion of support 0.7mm you can also change it with % or number for example 0.4.

Bridges flow ratio: change of material amount for bridges. Usually is not necessary to change.

#### Support material

**Overhang threshold:** change of minimum angle for support generation. For example if you put here 40° the support will not created for angle over 40° like 41° and higher.

Patternt spacing: space between support lines. If you put here higher value the support will be sparser.

**Pattern angle:** angle in which support will be created. Default is 90° in XY direction.

#### 12.5. Material editor

Material editor allow to you change material properties and add new materials.

**Diameter:** This is most important value. Because diameter of filament is not absolutely constant and is changed because environmental circumstances like humidity. Is necessary to work with this value often. Before you put material inside please measure diameter and put this number her.

If seems to be too much of material in print increase this number. If seems to be too small amount of material in the print process decrease this value. Usually we work with 1.65 - 1.8mm. But this is a little individual.

**Multiplier:** is almost the same like change the filament diameter. Range of this value is 0.9 - 1.1.

| Print pro | ofiles G- | code Ma    | terial editor      |        |                |         |         |
|-----------|-----------|------------|--------------------|--------|----------------|---------|---------|
| Name      | Diameter  | Multiplie  | First layer bed °C | Bed °C | First layer °C | Temp °C | Raft °C |
| ABS       | 1.65      | 1.0        | 70                 | 70     | 240            | 230     | 0       |
| PLA       | 1.75      | 1.0        | 55                 | 50     | 210            | 175     | 0       |
| PLA Black | 1.68      | 1          |                    |        | 210            | 165     |         |
| PLA White | e 1.65    | 1          | 55                 | 50     | 180            | 165     | 0       |
|           |           |            |                    |        |                |         |         |
|           |           |            |                    |        |                |         |         |
| Add ma    | sterial   | Delete mat | erial              |        |                |         |         |

First layer bed °C: temperature of print bed for first print layer. ABS 75°C and PLA can be 50°C.

Bed °C: others layers bed temperature. ABS can be 70°C and PLA can be 50°C.

**First layer °C**: temperature of extruder for first layer. Usually is higher than next layer for good stick on the print bed. With heated print bed please use the same temperature like other layers. ABS 240-250 and heated print bed 230°C. PLA 210 and heated print bed 175°C.

Temp °C: temperature for printing ABS 240-270°C PLA 190-220°C.

Raft °C: not use at this time.

### 13. MAINTENANCE

Hold the printer in clean and dry environment.

The body of printer cleans with dry clean cloth.

Hold the belts in right tensions. If tensions are low correct it. Under Y motors are 4 screws loosen them and push the motor backwards. Than tighten the screws again.

#### 13.1. Shaft lubrication

Hold the shafts oiled. Use for this Silicone or Teflon oil.

Oil has to be applied only on shafts, be careful that the bed is not oiled.

#### 13.2. Nozzle cleaning

### **SAFETY WARNING!**

Nozzle is hot, during print si about 270°C If you touch to the hot ednd of nozzle you cyn be burn.

Clean nozzle if heating is on, only with some isolated instrument. Or clean nozzle only if is nozzle cold. Minimum 30 minutes after machine have been switched of.

Make sure that nozzle is before printing clean, free of debris.

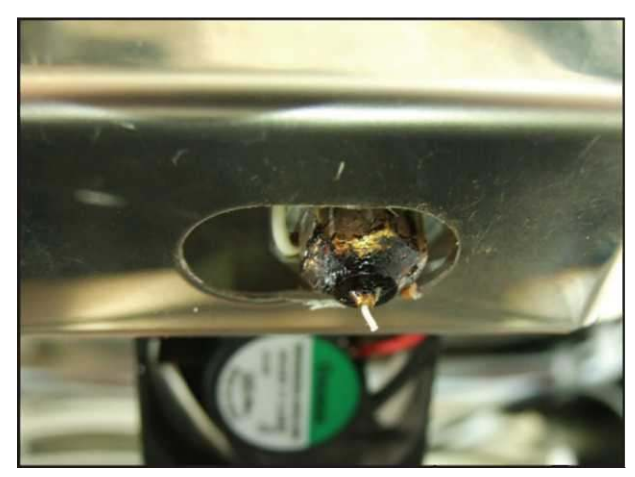

### 14. PROBLEM SOLVING

#### 14.1. Nozzle too low

If nozzle is too low filament cannot go out. You can see that extruder is moving but hooting is on platform or on platform you can see some crumbs. Or the first layer is too wide.

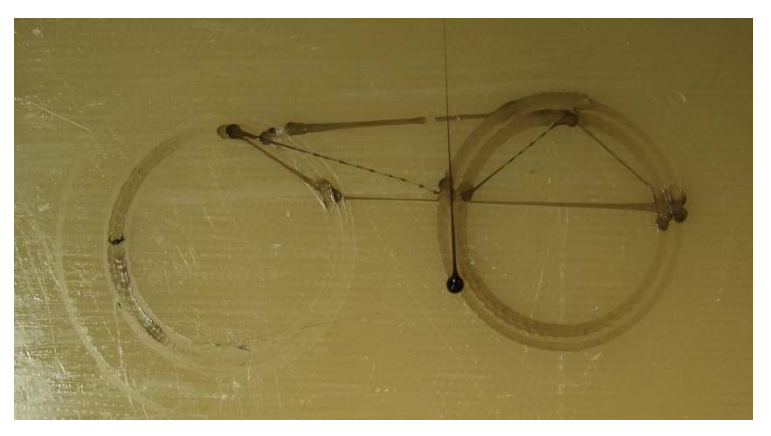

#### 14.2. Nozzle to high

If nozzle is too high over table, filament cannot stick on the platform and you can see something like this. Filament is drawing some points like necklace.

Tip: Calibrate the Z axis.

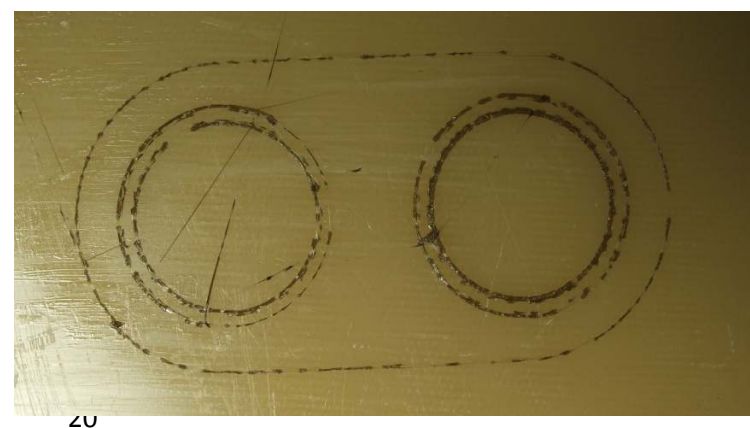

Version 1/2013 © Aroja s.r.o. 2013

### 14.3. Low amount of material

If you see the print result like is on the picture, probably this has two reasons.

a) Too low material. Decrease the filament diameter number in the material editor.

| Print pro | ofiles G- | code Ma    | terial editor      |        |                |         |         |
|-----------|-----------|------------|--------------------|--------|----------------|---------|---------|
| Name      | Diameter  | Multiplier | First layer bed °C | Bed °C | First layer °C | Temp °C | Raft °C |
| ABS       | 1.65      | 1.0        | 70                 | 70     | 240            | 230     | 0       |
| PLA       | 1.75      | 1.0        | 55                 | 50     | 210            | 175     | 0       |
| PLA Black | 1.00      | 1          |                    |        | 210            | 165     |         |
| PLA White | e 1.65    | 1          | 55                 | 50     | 180            | 165     | 0       |

b) Retract is too long, you can decrease length of the retract or increase the number for extra length on restart.

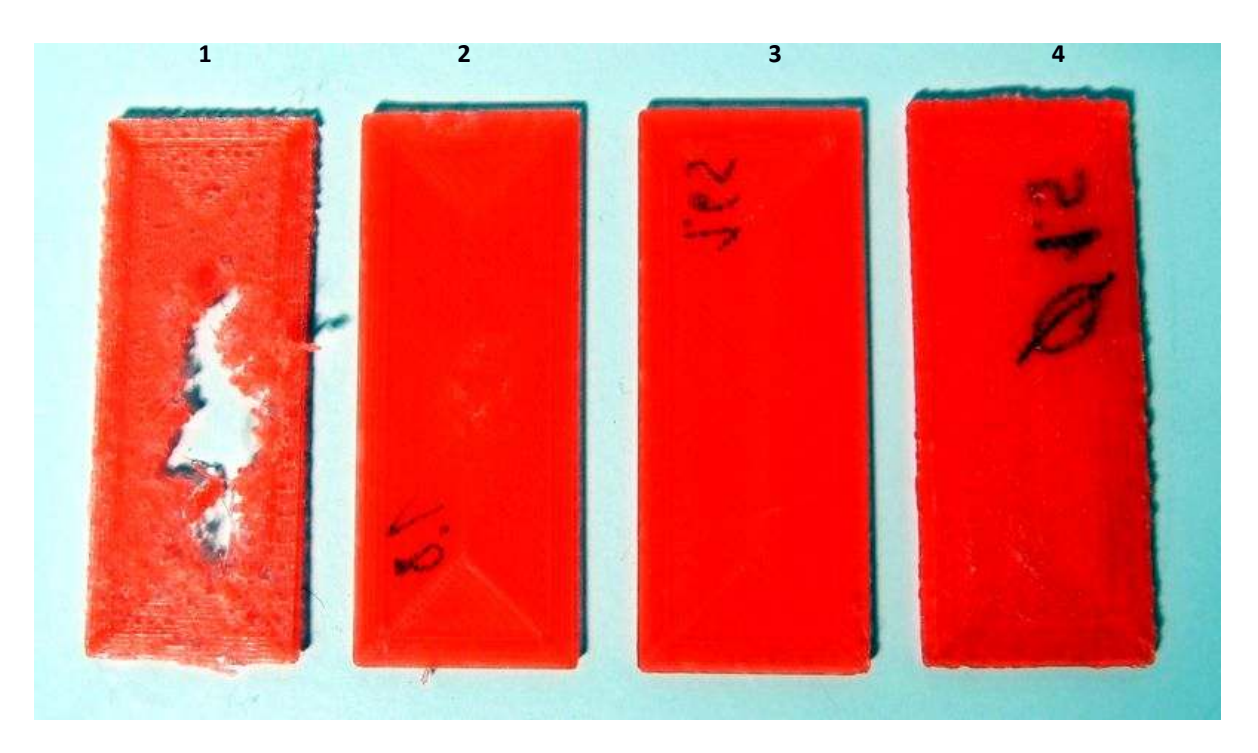

- 1) Filament diametr is too hight and printer give too small material (2.0)
- 2) Here is still low material but result is better (1.8)
- 3) Seem to be good result (1.62)
- 4) Too much of material, you can see debris on the border of model (1.5)

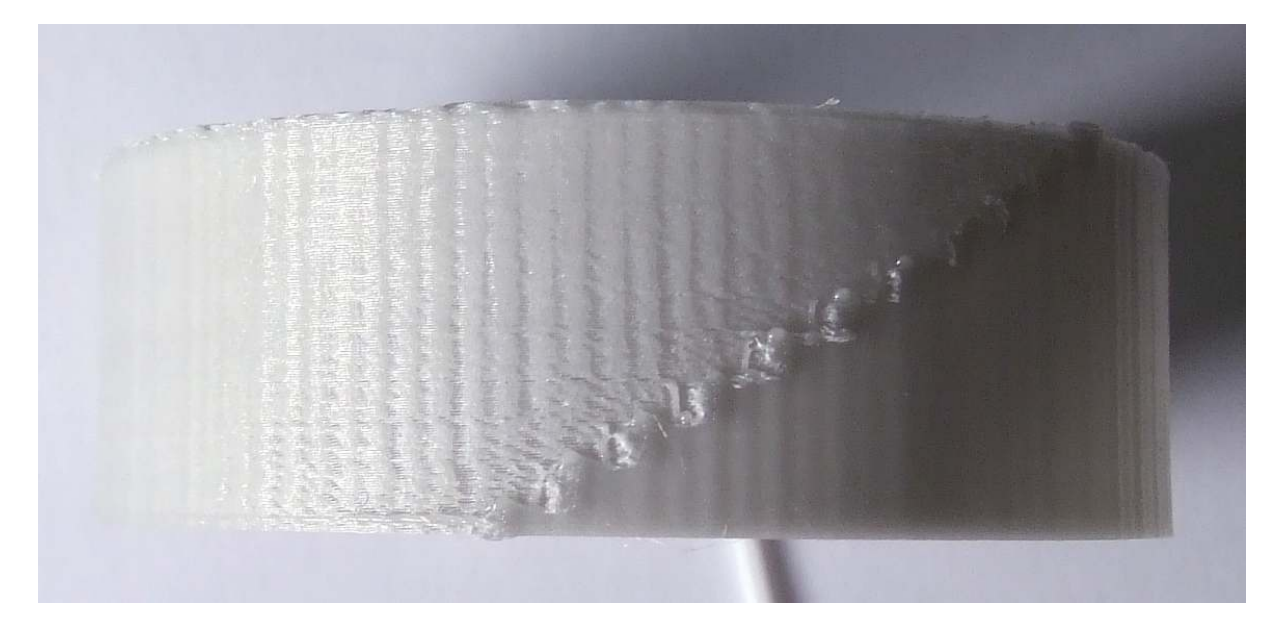

On this picture you can see the low material and too big of retract, material is not properly set back on nozzle after retract.

### 14.4. Retract

This parameter can have good or bar impact on print result.

Like on the picture higher. Set the extra length on restart. And decrease filament thickness in material editor.

Too big value on Length and Extra length can destroy the filament.

| 500 |
|-----|
| 1.5 |
| 0.3 |
| 0.2 |
| 1   |
|     |

#### 14.5. Model accuracy

Accuracy depend on filament diameter options and extrusion width. With this combination you can calibrate perfect accuracy of the print result.

First time make test. Set value for extrusion with or let default and print test model. Measure this model and correct the options for this two values.

#### 14.6. Out of memory

32bit systems or only 32bit G3Dmaker on 64bit system can be out of memory with some bigger models or with small model with high resolution.

This problem can solve only 64bit OS or decrease resolution of model (amount of polygons).